## How to print out **Form of Tuition fee**

## 등록금고지서 출력안내

### 1. Visit website of SNU -Admissions

(국문) <u>http://admission.snu.ac.kr</u> 2016학년도 전기 글로벌인재특별전형 학사신입학/대학원 최종합격자 발표 및 등록금고지서출력

(English) http://en.snu.ac.kr/apply/info Form of Tuition fee for newly accepted Undergraduate/Graduate students in international admission, Spring 2016

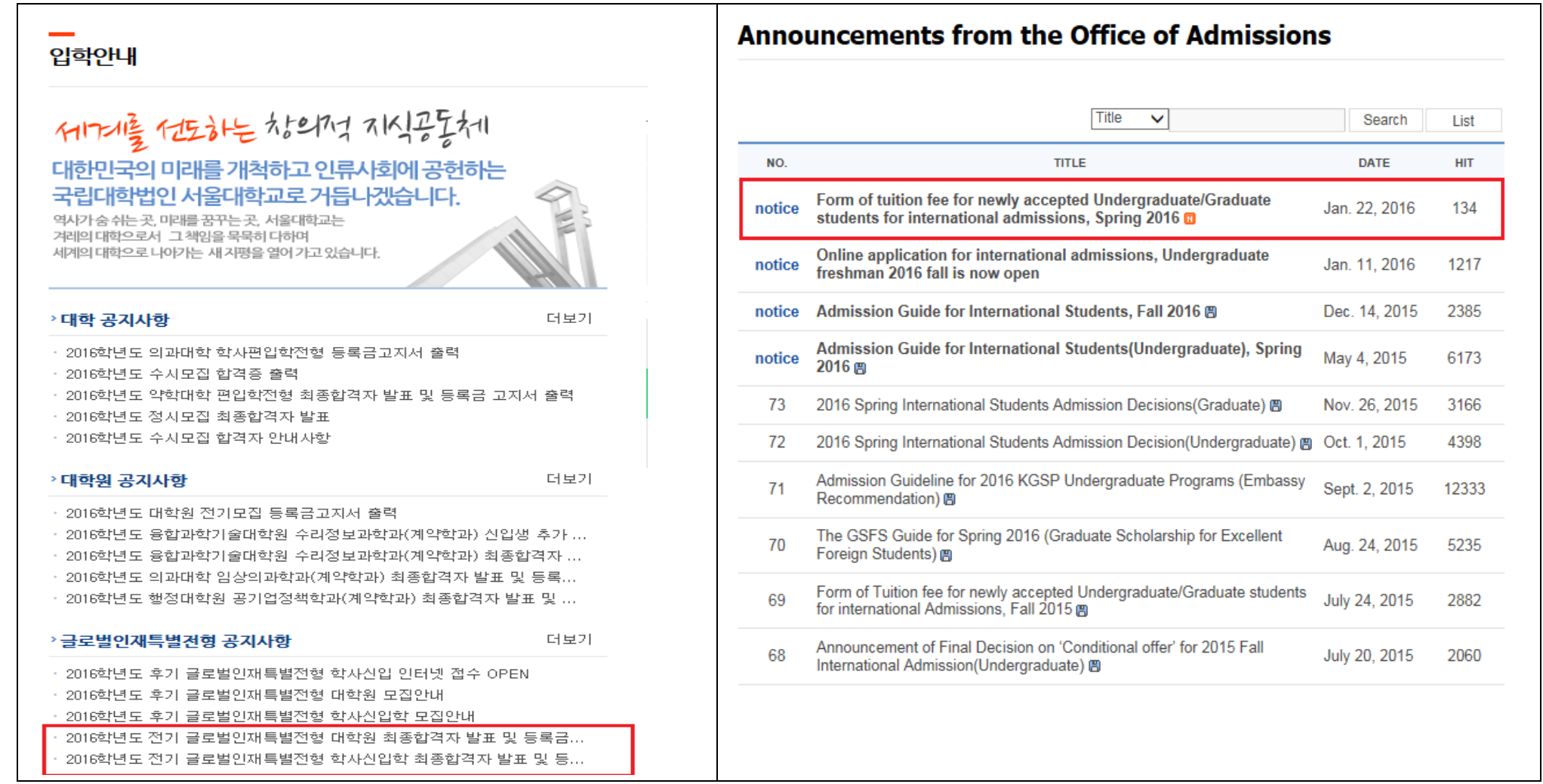

## 2. Click URL http://ipsi2.snu.ac.kr

| 글로벌인재특별전형                                                                                                    | Announcements from the Office of Admissions                                                                                                 |
|----------------------------------------------------------------------------------------------------|----------------------------------------------------------------------------------------------------|
| 2016학년도 전기 글로벌인재특별전형 학사신입학 최종합격자 발표 및 등록<br>금고지서 출력<br>2016-10-02 조회수 8906                                                                                                    | Form of tuition fee for newly accepted Undergraduate/Graduate students for international admissions, Spring 2016 January 22, 2016   Hit 138 |
| 2016학년도 전기 글로벌인재특별전형 학사신입학 최종합격자 발표를 시행하오니 아래 링크를 통해 확인하시기 바랍<br>니다.<br>[ http://ipsi2.snu.ac.kr ]<br>> 합격자안내사항(Admission &Enrollment)<br>2016학년도 전기 글로벌인재특별전형 학사신입학 합격자 유의/안내 사항 (Click) 3<br>2016 Spring New International Student Reference Guide_Undergraduate (Click) 3<br>[Additional reference guide]<br>2016학년도 전기 글로벌인재특별전형 학사신입학 합격자 대상 특별시험 안내 (Click) 3<br>Undergraduate Freshmen Special Test(English/Mathematics/Physics courses) (Click) 3 | Please visit the web-site below and click "TUITION PAYMENT FORM" then, you can get your 'Tuition payment form'(two pages).                  |

#### 3. Click button on'Tuition Payment Form'

학사신입학-Undergraduate Freshman / 대학원-Graduate program

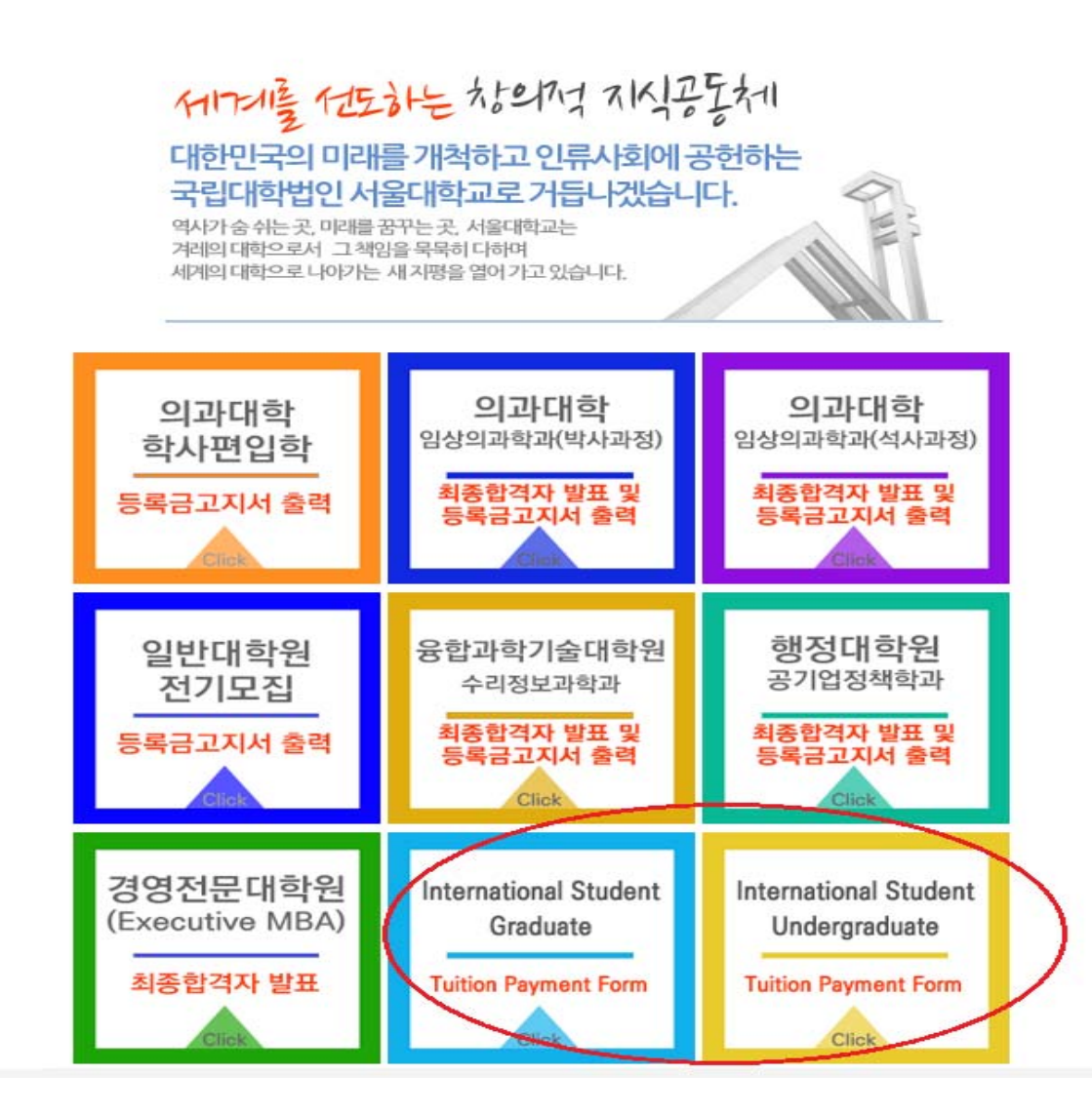

# 4. Enter Date of birth(yymmdd)/Application number, click 'Search'

| HOME                                                                                                    | ► HOME                                                                  |
|----------------------------------------------------------------------------------------------------|-------------------------------------------------------------------------|
| 글로벌인재특별전형 학사신입학 전기모집 최종합<br>격자 발 표 및 등록금고지서 출력<br>ANNOUNCEMENT                                                               | 글로벌인재특별전형 대학원 전기모집 최종합격자<br>및 등록금고지서 출력<br>ANNOUNCEMENT                 |
| 생년월일(Date of Birth) + 주민등록번호 앞 6지리 입력 (ex) 1985,12.20, -> 851220)<br>접수번호(Application Number)<br>조회(Search) 취소(Cancellation) | Date of Birth<br>Application Number<br>Search Cancellation              |
| 유의사항 안내 전내                                                                                                    | [요청사항을 처리할 수 없습니다][세션이 끓어졌거나 비정상][80040154]라는 오류가 나는 경우 클릭해주세요. Notices |
|                                                                                                    |                                                                         |

## 5. Click button on '고지서 출력(Print)'

\*After complete payment of tuition fee registration will be changed to 'Completed' from 'Uncompleted'

|                       |          |               |                    |                        |                   | λŀ          | 료조회 후에는 반드. | Logout<br>시 logout 하시기 바랍니다. |
|-----------------------|----------|---------------|--------------------|------------------------|-------------------|-------------|-------------|------------------------------|
| Application<br>Number | Name     | Date of Birth | Admissions<br>Unit | Admissions<br>Decision | Admission<br>Type | Student No. | Remark      | Registration                 |
|                       |          |               |                    | Accept                 |                   | 2016        |             | Uncompleted                  |
|                       |          |               | Confirmation       | n of Acceptan          | ce Fee            | /Tuition    |             |                              |
| Notified Info         | ormation |               |                    |                        |                   |             |             |                              |

#### 6. Check personal information

학적정보 생성을 위해 정확한 개인 정보를 등록해주시기 바랍니다. 등록완료 후 등록금고지서 출력이 가능합니다.

입력 중 문제가 발생하는 경우 서울대학교 정보화본부(02-880-8282)으로 문의하시기 바랍니다.

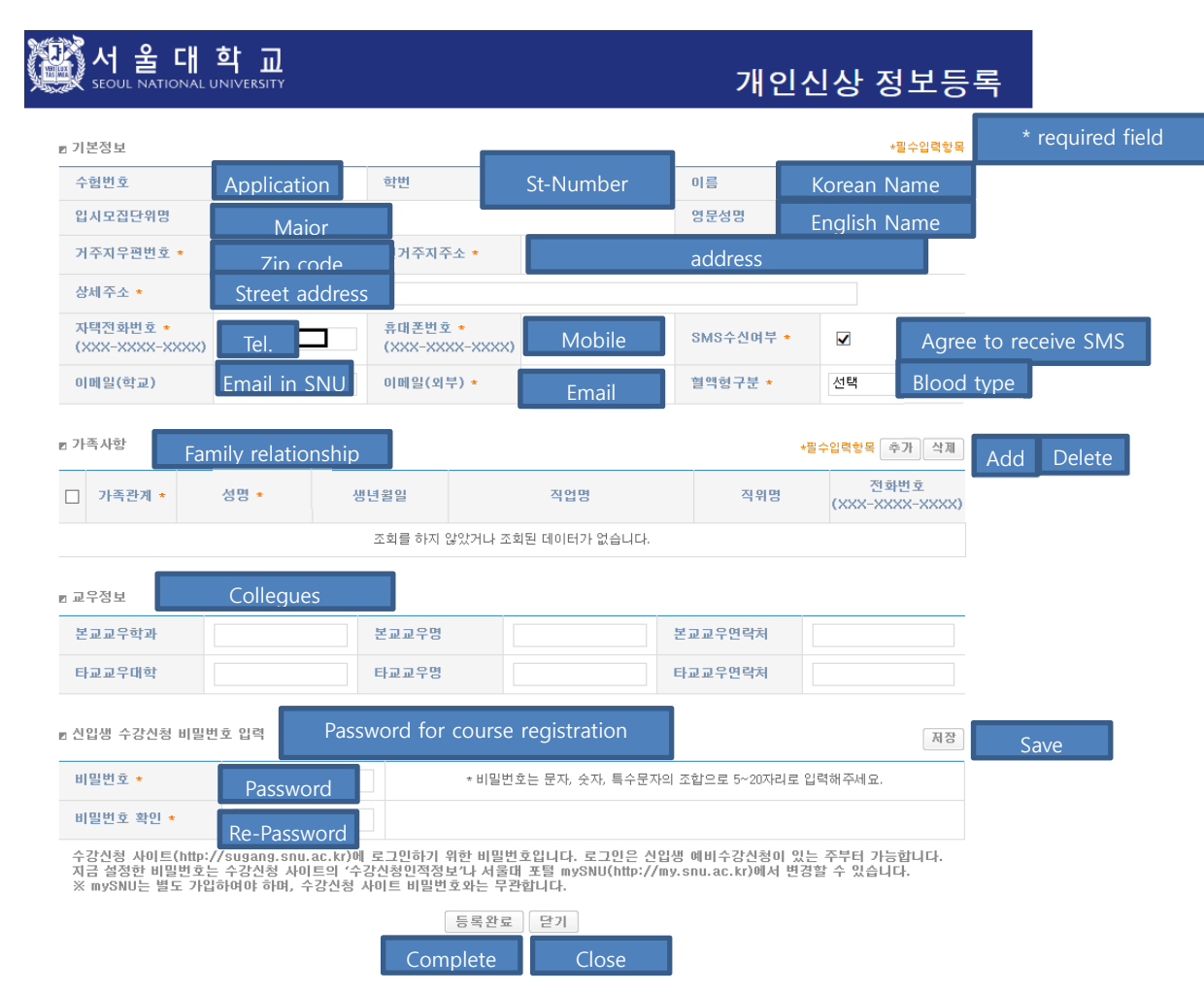

Please type in a password within 5~20 letters using a combination of English, numbers, and special characters.

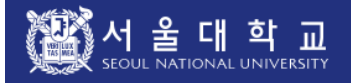

#### Personal Info Registration

Save

Please fill out this personal information form for effective work process after entering the university / graduate school. You can print out the tuition bill as you complete this form.

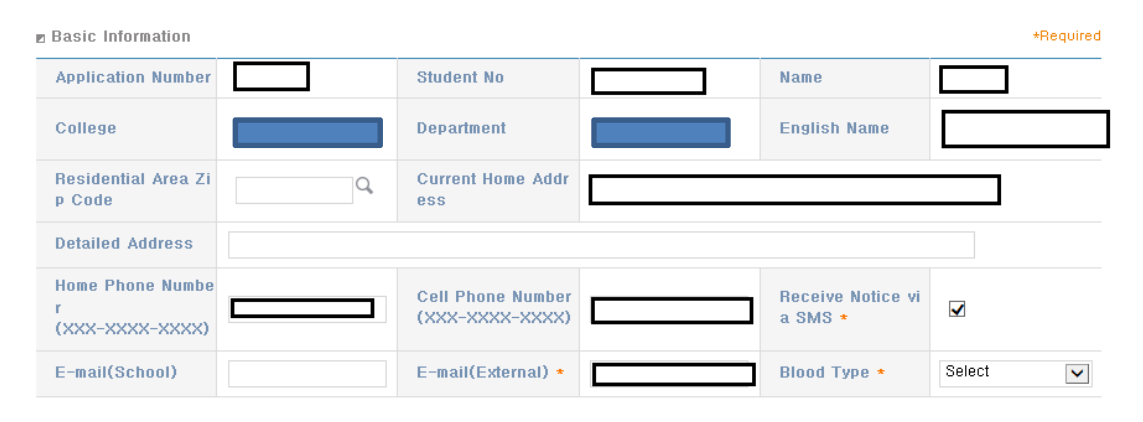

 E Family Information
 \*Required Add Delete

 Image: Ship \*
 Name \*
 Date of Birth
 Occupation Title
 Position Title
 Phone No. (XXX-XXXX)

 No inquired data or no data available.

🖻 Friend Info

| SNU Frientd Dept.             | Name of<br>SNU Friend     | Contact Info. of<br>SNU Friend     |  |
|-------------------------------|---------------------------|------------------------------------|--|
| Non-SNU Friend U<br>niversity | Name of<br>Non-SNU Friend | Contact Info. of<br>Non-SNU Friend |  |

#### Course Registration Hompage Password Creation

| Password *         | * Please input 5 to 20 characters including alphabets, numbers, and special characters. |
|--------------------|-----------------------------------------------------------------------------------------|
| Confirm Password * |                                                                                         |

This password is used to sign in the Course Registration Homepage(http://sugang.snu.ac.kr).

You can sign in the homepage from the week of pre-registration.

If you need to change the password, please follow the process below.

 $\blacktriangleright$  http://sugang.snu.ac.kr  $\rightarrow$  User Information  $\rightarrow$  Change Password

▶ http://my.snu.ac.kr → Academic Affairs(학사행정) → Student Info → Modify Personal Info → Course Registration Change PW

% You should register mySNU and the Course Registration Homepage seperately.

Registration Close

# 7. After check agreement&click 'submit', then print out < Form of tuition fee>

| 개민정보 수집                                                                                        | 집/미용/제공 에 대한 안내                                                                                                    |                                                       |                                              |                                                                              |       |
|------------------------------------------------------------------------------------------------|----------------------------------------------------------------------------------------------------|-------------------------------------------------------|----------------------------------------------|------------------------------------------------------------------------------|-------|
| 개인정보수집 5                                                                                       | 및 이용 목적                                                                                                    |                                                       |                                              |                                                                              |       |
| - 수집된 개인경<br>목적 및 진료/2                                                                         | 성보는 학생지도, 학적, 등록, 장학, 성적, 졸업, 교<br>민단과 관련한 의학연구에 활용 - 도서관의 도서미                                                                                                    | 1직, 증명발급 등의 학사업의<br>배출, eTL 및 S-Card 시스템              | 루처리에 활용<br>에 활용                              | - 보건진료소 진료                                                                   | č     |
| 보유기간                                                                                           |                                                                                                    | 이용기간                                                  |                                              |                                                                              |       |
| 개인정보의 이;                                                                                       | 용목적 소멸시까지 보유                                                                                                    | 보유 서비스가 제공되는 기간                                       |                                              |                                                                              | _     |
| 고유식별번호                                                                                         | 수집 개인정보                                                                                                    |                                                       |                                              |                                                                              |       |
| 구분                                                                                             | 항목                                                                                                    |                                                       | 관련업무                                         | 법령 및 근거                                                                      | 1     |
|                                                                                                |                                                                                                    | 10                                                    | 박적, 대외교<br>루, 졸업, 보건                         | - 교육기본법 제1                                                                   | ~     |
| 고유식별번호                                                                                         | 주민등록번호, 여권번호, 외국인등록번호                                                                                                    | 2                                                     | 인료소 진<br>료, 도서대출관<br>비                       | - 고등교육법시<br>행령 제4조(학칙)                                                       |       |
| 수지 개이저                                                                                         | -                                                                                                    |                                                       |                                              |                                                                              |       |
|                                                                                                |                                                                                                    |                                                       |                                              |                                                                              |       |
| 수집 개인정!<br>구분                                                                                  | 2<br>- 기본정보<br>- 학편, 국적, 출생국가, 사진, 소속, 혈액형<br>- 입학정보                                                                                                    |                                                       | 관련업무                                         | 법령 및 근거                                                                      | < <   |
| 수집 개인정!<br>구분                                                                                  | 2<br>- 기본정보<br>, 학반, 국적, 울생국가, 사진, 소속, 혈액형<br>- 입학전형구분, 교육이력, 근무경력<br>, 입학전형구분, 교육이력, 근무경력<br>- 물십인 및 취감정보<br>- 물십인 및 취감정보<br>- 같위반호, 취외소태 구분                                                                                                    |                                                       | 관련업무                                         | 법령 및 근거<br>- 개인정보보호<br>법 제15조 1호 4<br>호<br>- 교육기본법 제2                        | < < > |
| 수집 개민정보<br>구분<br>(위 사항을 <sup>좋</sup><br>Disagree) )                                            | 한목           - 기본정보           , 학반, 국직, 동생국가, 사진, 소속, 혈액형           - 입학정보           - 입학전형구분, 교육이력, 근무경력           · 입학전형구분, 교육이력, 근무경력           · 입학전형구분, 교육이력, 조망) 및 학위번호           · 물입 및 의담정보           · 학위번호, 희숙자태구분           분히 이해하였으며, 개인정보 수집 및 이용에 등           · 대 따한 동의 | 리하십니까? ( 〇 동의합(A                                      | <b>관련업무</b><br>gree) () 동의                   | 법령 및 근거<br>- 개인정보보호<br>법제15조 1학 4<br>오<br>- 교육기본법 제2<br>의하지않음                |       |
| 수집 개인정!<br>구분<br>의 사항을 총<br>이Isagree) )<br>개인정보제된<br>제공기관                                      | 한목           - 기본정보<br>, 학반, 국직, 동상국가, 사진, 소속, 혈액형<br>- 입학전형구분, 교육이력, 근무경력<br>- 입학전형구분, 교육이력, 근무경력<br>- 일감인 사업정보<br>- 물감인 사업정보<br>- 물감인 사업정보<br>- 물감이 이해하였으며, 개안정보 수집 및 이용에 등의           대 대한 동의           제공목적                                                                       | 의하십니까? ( ) 동의화(A<br><b>한목</b>                         | 관련업무<br>gree) ) 동5<br>제공받는지                  | 법령 및 근거<br>- 개인정보보호<br>번 제15조 1호 4<br>오<br>- 교육기본법 제2<br>20하지않음<br>의보유.088기간 |       |
| 수집 개인정!<br><b>구분</b><br>(위 사항을 축<br>Disagree))<br>개인정보제공<br>제공기관<br>교외장학재단                     | 한목           · 가부전3           · 가부전3           · 가방전, 국국, 울성국가, 사진, 소속, 열액형           · 방환전적, 고속이력, 근무경력           · 실학전학교문, 고속이력, 근무경력           · 물감 및 경검보           · 물감 및 경검보           · 감위번호, 최업차대 구분                                                                           | 지하십니까? ( ) 동의합(A<br>전복<br>학변, 성명, 장학명, 소<br>속(대학, 학과) | <b>관련업무</b><br>gree) () 동의<br>제공받는지<br>처리 목? | 법명 및 근거<br>- 개안정보보호<br>및 제152 1호 4<br>호<br>- 교육기본법 제2<br>- 교육기본법 제2          |       |
| 수집 개인정!<br><b>구분</b><br>(위 사항을 출<br>이Sagree) )<br>개인정보제된<br><b>제공기관</b><br>교외장학재단<br>안내 대학 및 기 |                                                                                                    | 지하십니까? ( ) 동의합(A                                      | <b>관련업무</b><br>                              | 법명 및 근거<br>- 개인정보보호<br>발 제15조 1호 4<br>호<br>- 교육기본법 제2<br>리하지않음<br>역 보유. 이용기간 |       |